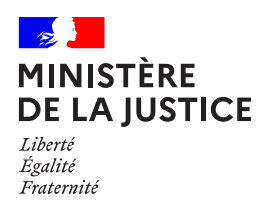

Un **nouveau service** est disponible depuis le portail de l'administration pénitentiaire :

# L'alimentation du pécule

Réalisez un virement afin d'alimenter le pécule de votre proche pour lequel vous disposez d'un permis de visite actif sur votre espace personnel.

#### Retrouvez nous sur : www.penitentiaire.justice.fr

Le portail des services de l'administration pénitentiaire pour les proches des personnes détenues

1

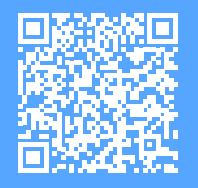

- I

Scannez-moi !

## 1. Accéder à votre espace personnel

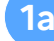

Connectez-vous sur le site du portail :

www.penitentiaire.justice.fr

Scannez avec votre téléphone portable ou votre tablette le QR code ci dessous:

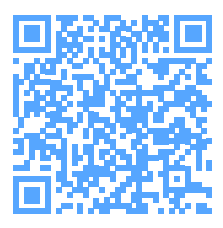

1b

1c

Vous arrivez sur la page d'accueil du portail des services de l'administration pénitentiaire :

Cliquez sur le bouton d'authentification FranceConnect.

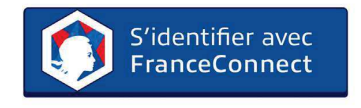

Sélectionnez l'un des partenaires de «*FranceConnect*» et entrez vos identifiants de connexion pour l'un d'entre eux.

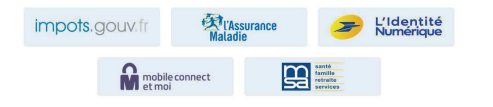

#### 2. Enregistrer un permis de visite sur votre espace

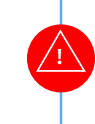

2a

Pour effectuer un virement, vous devez au préalable avoir enregistré le permis de visite de la personne détenue concernée sur votre espace personnel.

Ce permis de visite doit vous être attribué nominativement.

Vous arrivez sur la page d'accueil du portail qui présente les différents services.

| Bienv       | enue sur le portail de l'admin                            | istration pénitentiaire   |
|-------------|-----------------------------------------------------------|---------------------------|
| Que voulez- | vous faire aujourd'hui ?                                  |                           |
|             | Demander un permis<br>Pour une personne diterue condamole | 🖄 Остановат на регите.    |
| Ħ           | Prendre un rendez-vous                                    | 10 Prendre un rendez-vous |
| -           | Faire un vinement                                         |                           |

Cliquez sur «Faire un virement». Vous êtes automatiquement redirigé vers l'onglet «Pécule».

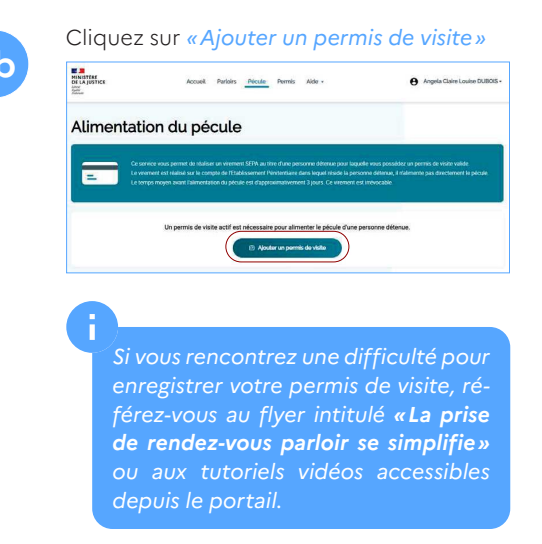

### 3. Effectuer le virement Depuis l'onglet «Accueil» vous visualisez le **3**a | permis de visite enregistré sur votre espace. Deux services sont accessibles, prendre un rendez-vous parloir ou faire un virement sur le pécule de la personne détenue. Cliquez sur «Faire un virement» pour effectuer cette action Accust Partons Péculo Permis Foire aux questions Bonjour Angela Claire Louise, Michel DUBOIS Vous êtes automatiquement redirigé **3b** vers la page d'alimentation du pécule. Cliquez sur «Alimenter le pécule» pour poursuivre la démarche. MINISTÈRE DE LA JUSTICE Accueil Partoins Pecule Permis Alde -Alimentation du pécule

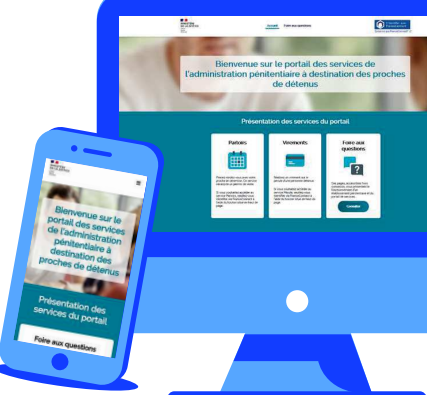

**3**c

**3e** 

Inscrivez dans l'encadré gris le montant que vous souhaitez verser à la personne détenue, puis cliquez sur «*Réaliser le virement*».

| Exaposities                           | Accueil Parloirs <u>Péculo</u> Permis            | Aide - O Angela Claire Louise DUBOS -                                          |
|---------------------------------------|--------------------------------------------------|--------------------------------------------------------------------------------|
| Retour                                |                                                  |                                                                                |
| Procéder a                            | u virement                                       |                                                                                |
| Comment ça march                      | e?                                               |                                                                                |
| 1 Renseignez le mon<br>votre virement | 2 Vous êtes redrigé vers un<br>espace sécurisé 3 | Sélectionnez votre banque 4 Validez la transaction pour<br>et connectez vous 4 |
| Votre virement                        |                                                  |                                                                                |
| Montant du virement                   | Voltez                                           | Personne determe                                                               |
| 60                                    | Autorov Cag ANQ Autorov do permis Attocoop       | Aim QUE (72521)<br>Etablissement :<br>CP NANTES                                |
|                                       |                                                  |                                                                                |
|                                       | Réaliser le virer                                |                                                                                |

## Le montant peut être plafonné par l'établissement pénitentiaire.

Vous êtes automatiquement dirigé vers une nouvelle page sur laquelle il vous est demandé de sélectionner votre banque.

| Q Recherc    | her votre ba     | inque               |                        |
|--------------|------------------|---------------------|------------------------|
| 27           | -                |                     | CC                     |
| BNP PARIBAS  | CRÉDIT<br>MUTUEL | SOCIETE<br>GENERALE | cic                    |
| menabang     | C                | egg<br>S            | BINOLE<br>TRANSFERENCE |
| MONA BANQ    | CREATIS          | FLOA BANK           | BANQUE<br>TRANSATLAN.  |
| Bénéficiaire |                  |                     | CP NANTES              |
| Montant      |                  |                     | 100,00 €               |
|              | CON              | TINUER              |                        |
|              | À VOTRE BANO     | UE SÉCURISÉE PAI    | FINTECTURE             |

Une fois votre banque sélectionnée, une nouvelle fenêtre s'ouvre. Inscrivez vos identifiants puis validez.

Si vous vous connectez depuis votre téléphone et que vous disposez de l'application mobile de votre banque, celle-ci s'ouvrira automatiquement. 3f

3g

Finalisez la procédure de votre virement en cliquant sur « *Confirmer* ».

| Compte à débiter              | Bénéficiaire à créditer              |
|-------------------------------|--------------------------------------|
| SANDBOX VIR 0002022880        | myMerchantSANDBOX                    |
| MyCustomerSANDBOX             | FR763006610972000200010013           |
| SANDBOX AGENCE CM             | CMKKBEPP BANQUE SANDBOX              |
| Mont                          | ant : 150,00 EUR<br>ate : 24/05/2022 |
| Intitulé pour le compte à déb | iter : VIR SEPA INTITULE POUR SEPA   |
| Motif pour le bénéficia       | aire :                               |

Un message de confirmation apparaît alors sur le portail :

|   | Mardi 24 mai 2022  |   |  |
|---|--------------------|---|--|
|   | Diteru<br>Dity CLE |   |  |
|   | Montant            |   |  |
|   | 111€               |   |  |
|   |                    |   |  |
| 0 |                    | 1 |  |

Consultez l'historique de vos virements sur les six derniers mois depuis la confirmation du virement effectué, ou depuis l'onglet «*Pécule*». Pour se faire, cliquez sur «*Voir l'historique*».

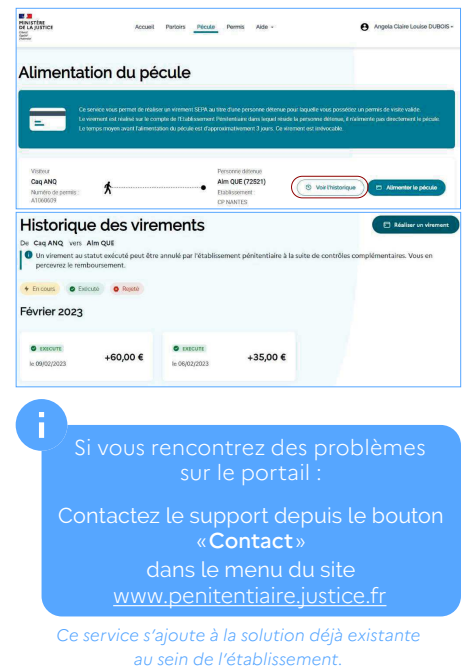

MINISTÈRE DE LA JUSTICE

## L'alimentation du pécule, le nouveau service du portail de l'administration pénitentiaire !

Réalisez un virement afin d'alimenter le pécule de votre proche pour lequel vous disposez d'un permis de visite actif sur votre espace personnel

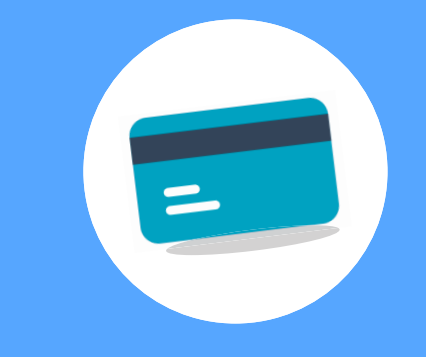

Le portail des services de l'administration pénitentiaire pour les proches des personnes détenues